#### Tutoriel

Ajouter dingz au réseau

V2.00 // Juni 2023

Ajouter dingz au réseau

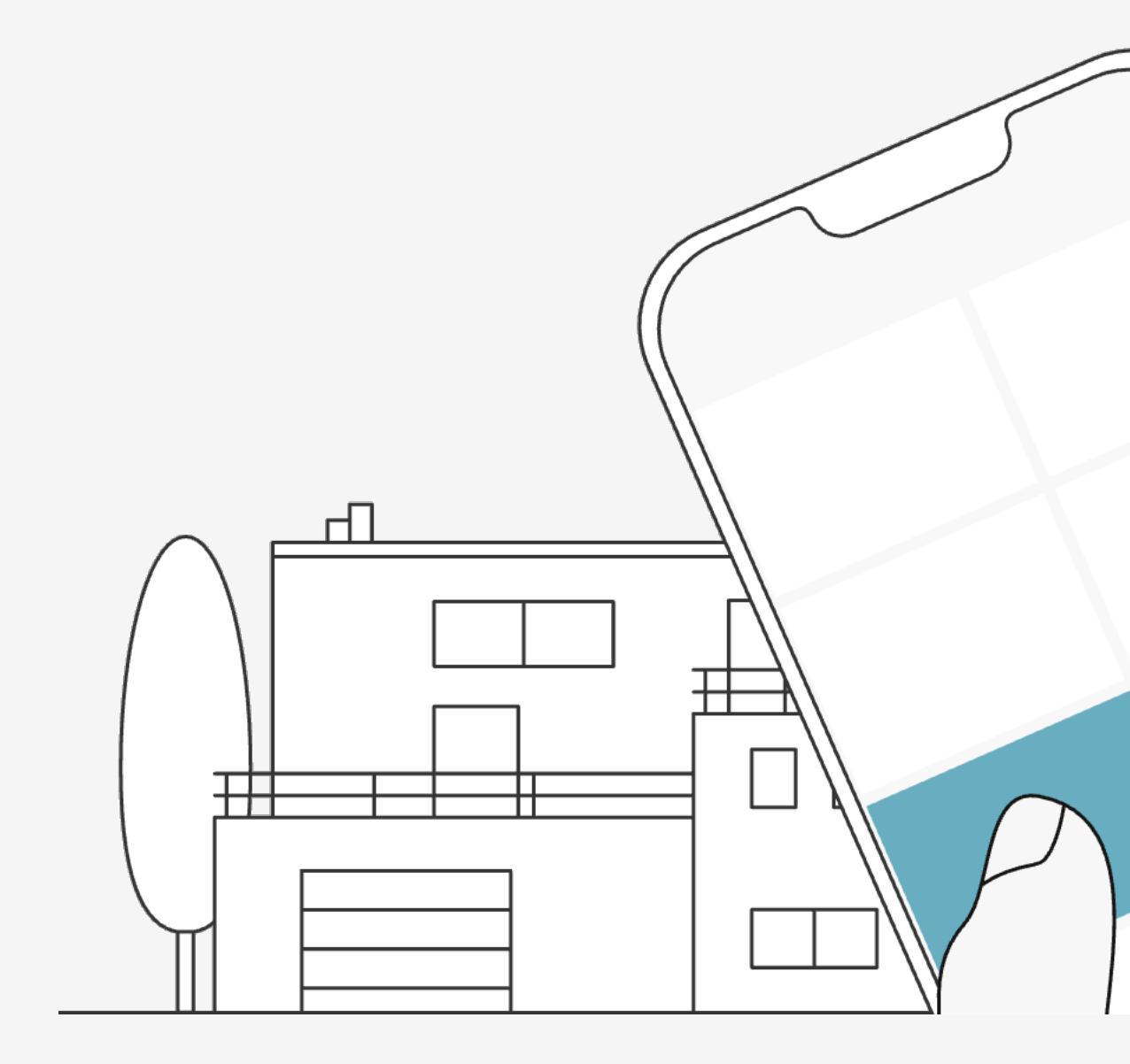

## Introduction

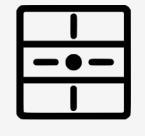

Ajouter un premier dingz dans le réseau wifi pour avoir un aperçu et un pilotage global du logement.

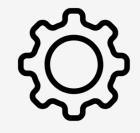

Il est important d'avoir un réseau wifi stable pour un bon fonctionnement.

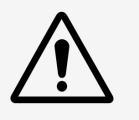

Les dingz ajoutés sur un routeur wifi communique également hors connexion internet (mais sans calendrier astronomique).

### Tutoriel

Ajouter dingz au réseau

V2.00 // Juni 2023

Depuis l'app, pour ajouter un nouvel appareil dans le réseau, il faut passer par le bouton **« MENU »** pour sélectionner **« Ajouter un dingz »** 

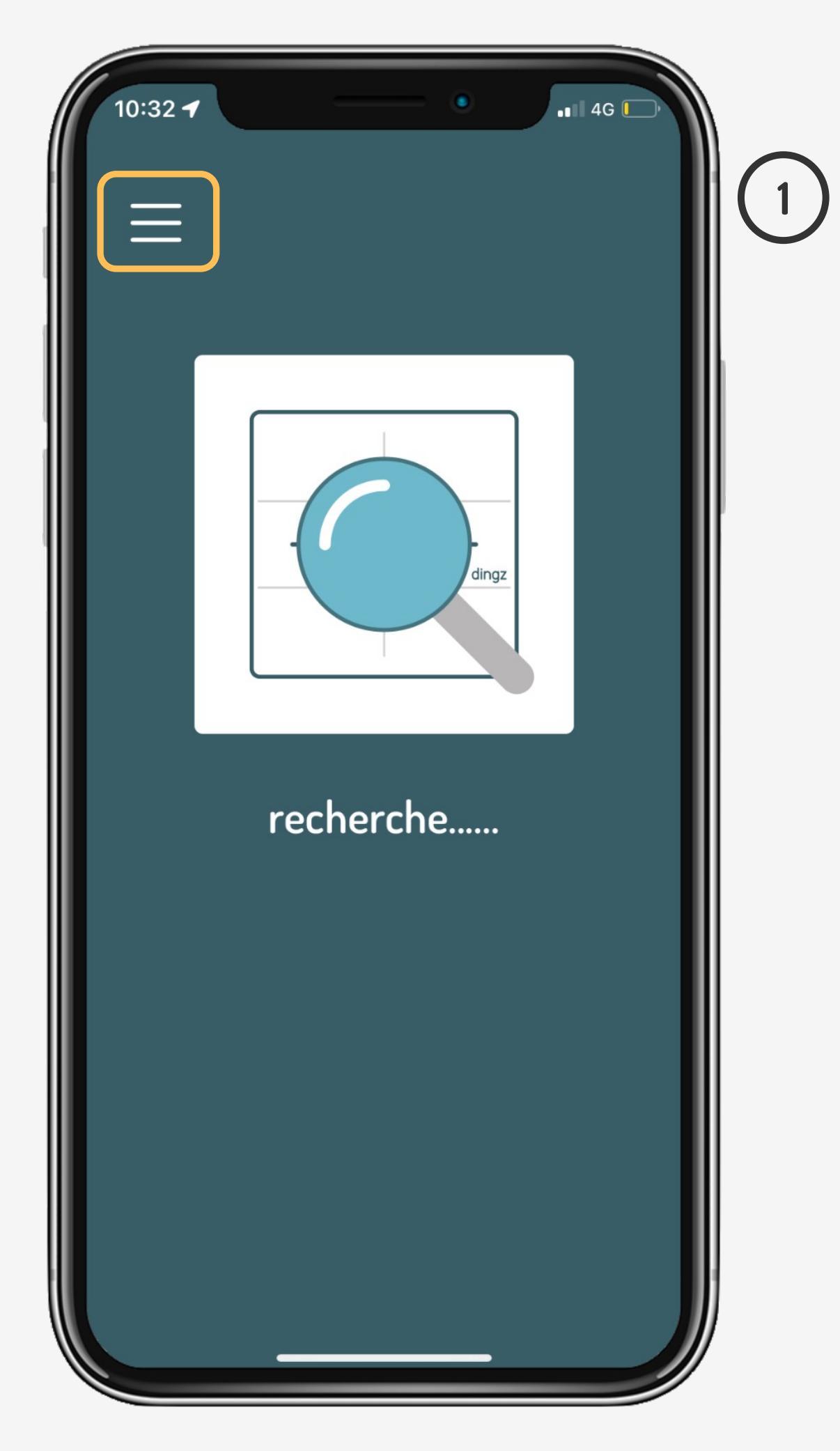

# Ajouter dingz

10:33 ┥ 📲 4G 🚺 Liste des appareils + Ajouter un dingz (2)⊘ Contrôler dingz ☆ Sonos & Hue 公 Configuration **#** Qui sommes-nous?

### Tutoriel

Ajouter dingz au réseau

/2.00 // Juni 2023

Choisir parmis les 2 options d'ajout. **« via WPS »** il faut être équipé d'un routeur qui à la touche WPS **« via mode AP »** le plus standard. Requière le mot de passe 1<sup>ère</sup> fois

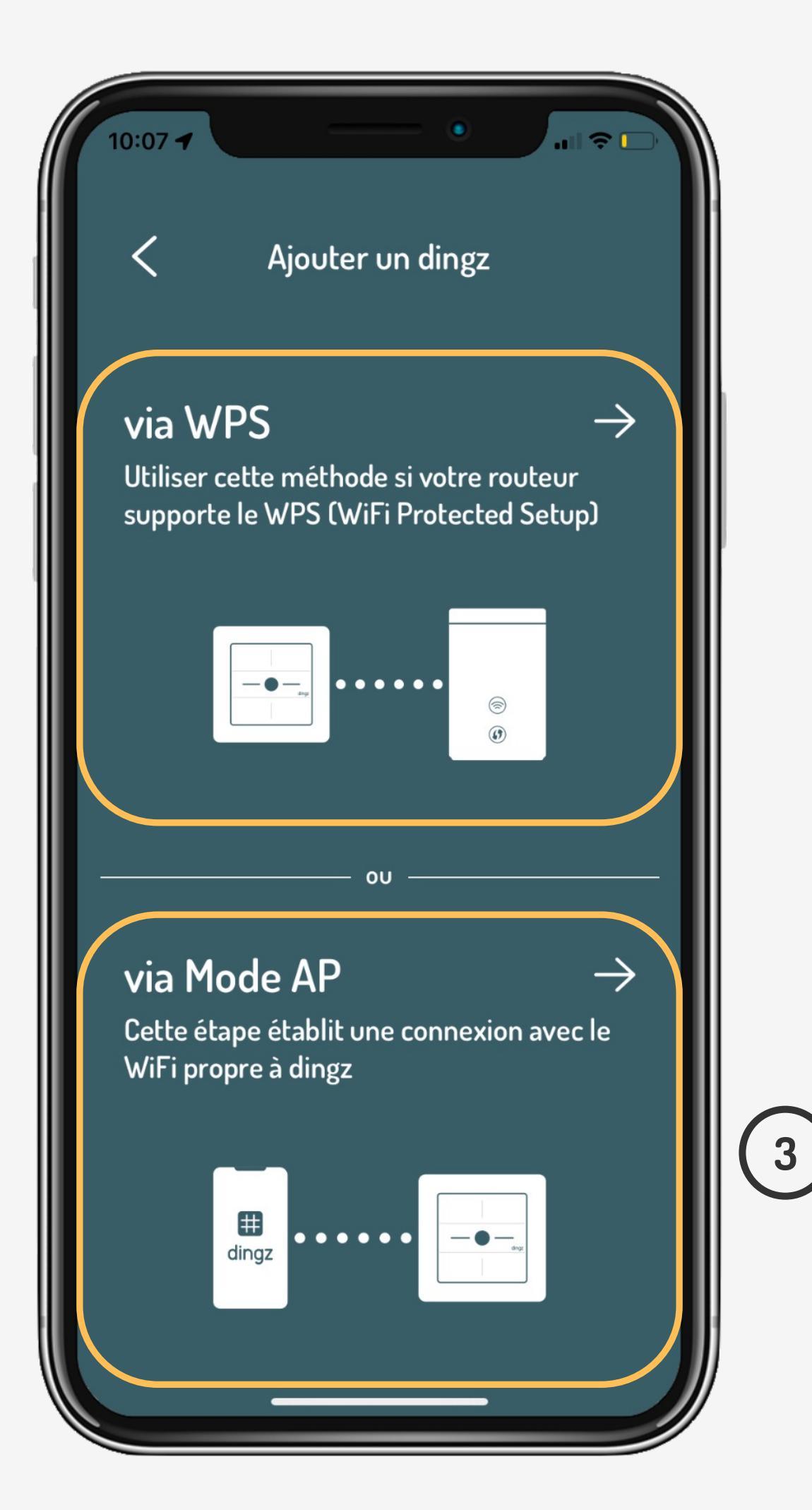

# Ajouter dingz

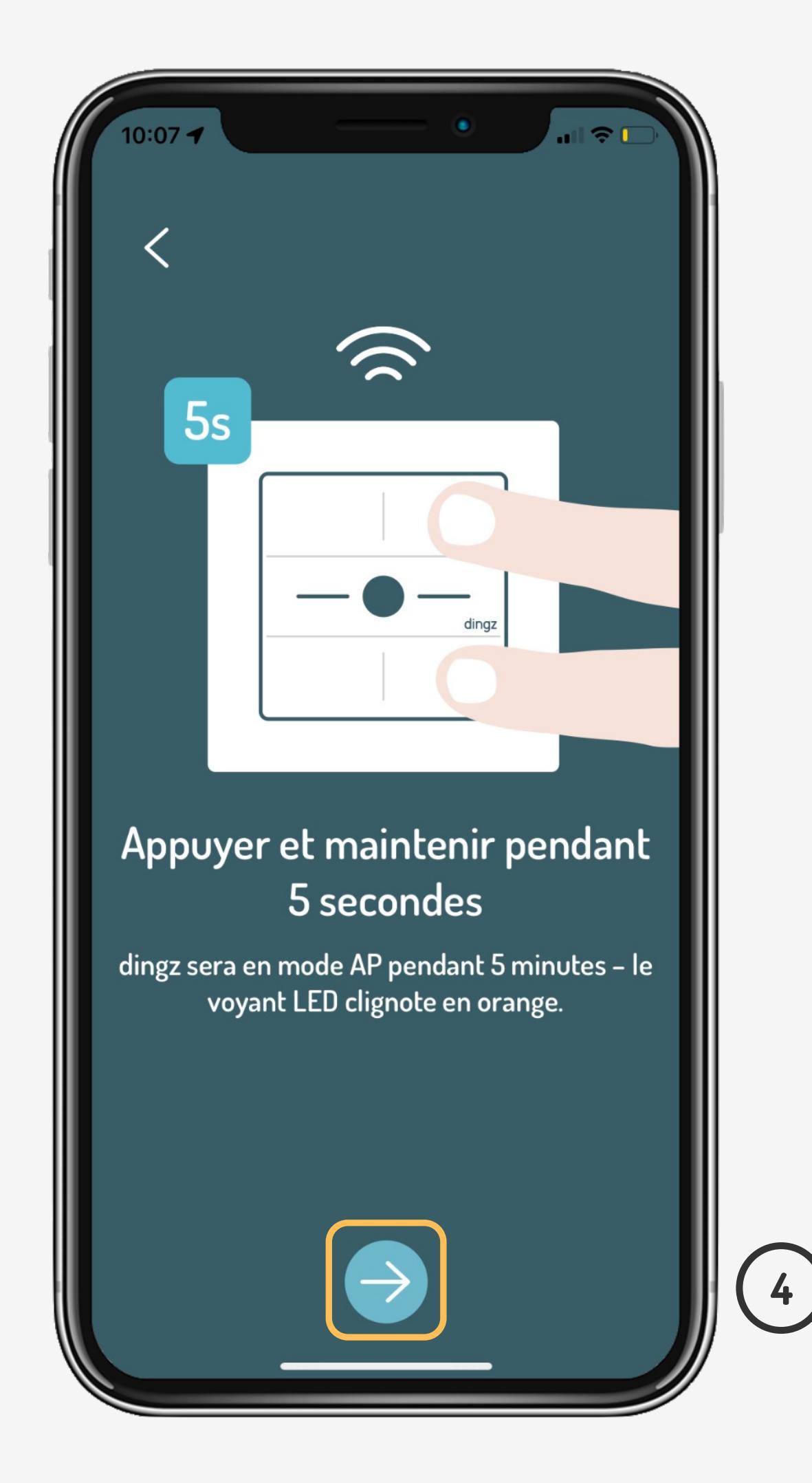

### Tutoriel

Ajouter dingz au réseau

 $\sim$ 

Suivre les étapes d'ajout et nommer l'interrupteur. Le nom de la pièce regroupe les interrupteurs qui se trouvent dans la même pièce (ex. Chambre parentale). Le nom du dingz est une position précise (ex. Tête lit gauche)

(5)

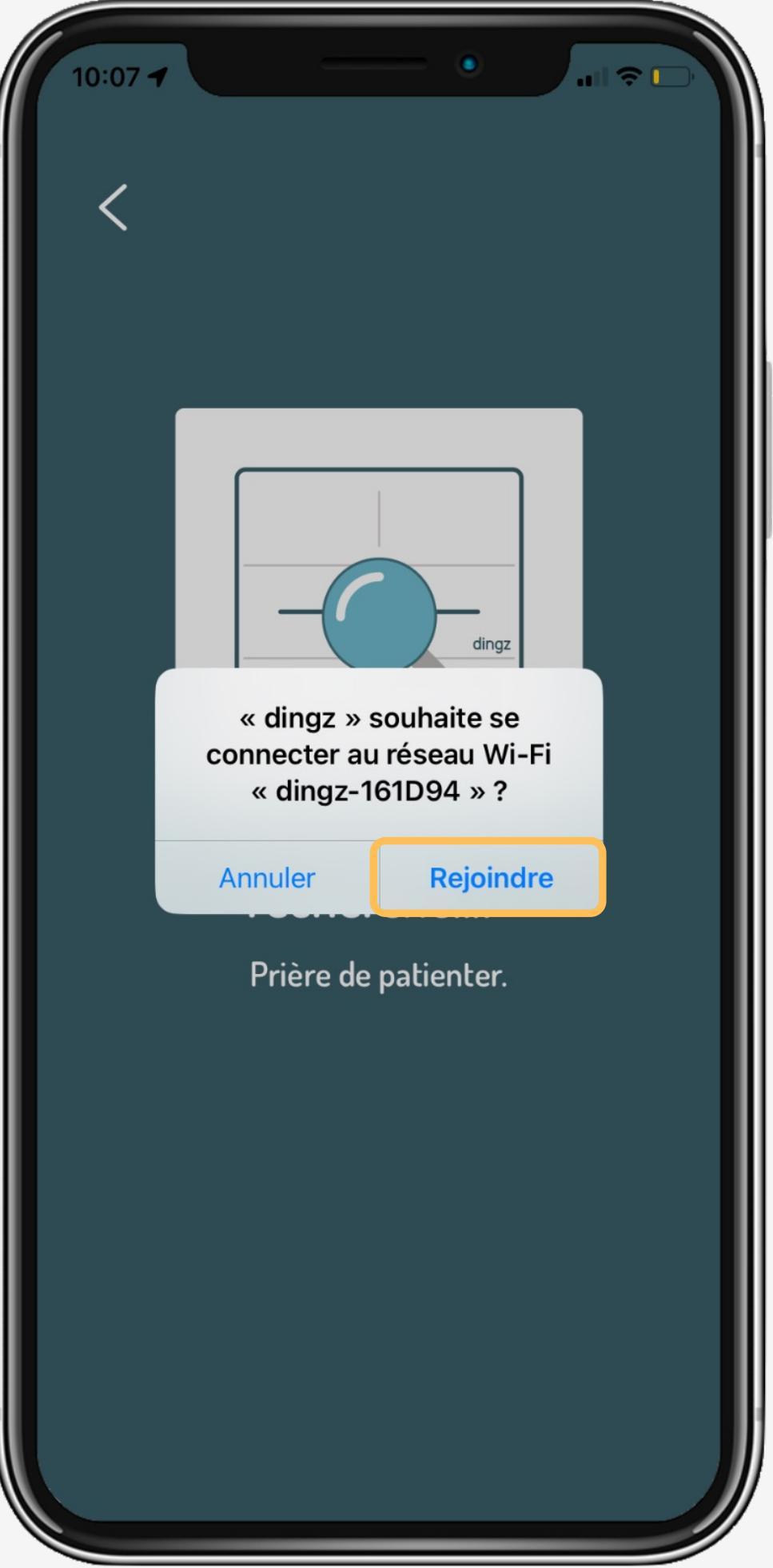

# Ajouter dingz

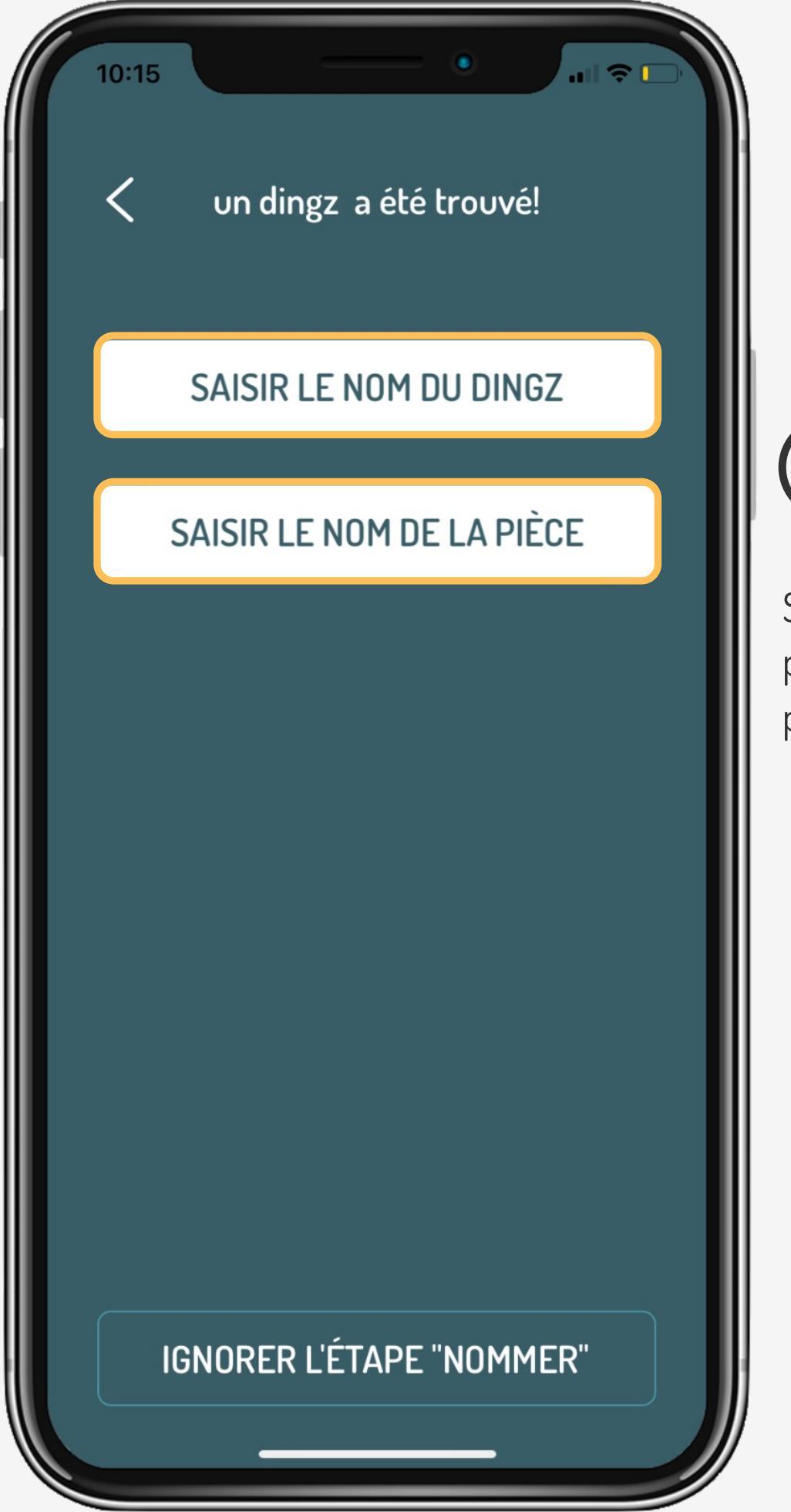

# (6)

Si le logement est livré avec une pré-configuration, Le nom est probablement déjà attribué.

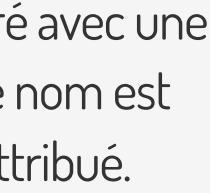

### Tutoriel

Ajouter dingz au réseau

V2.00 // Juni 2023

Choisir le réseau désiré parmi ceux visibles dans la liste. Entrer le mot de passe pour le 1<sup>er</sup> ajout. le mot de passe peut être enregistré pour les prochains ajouts d'appareils.

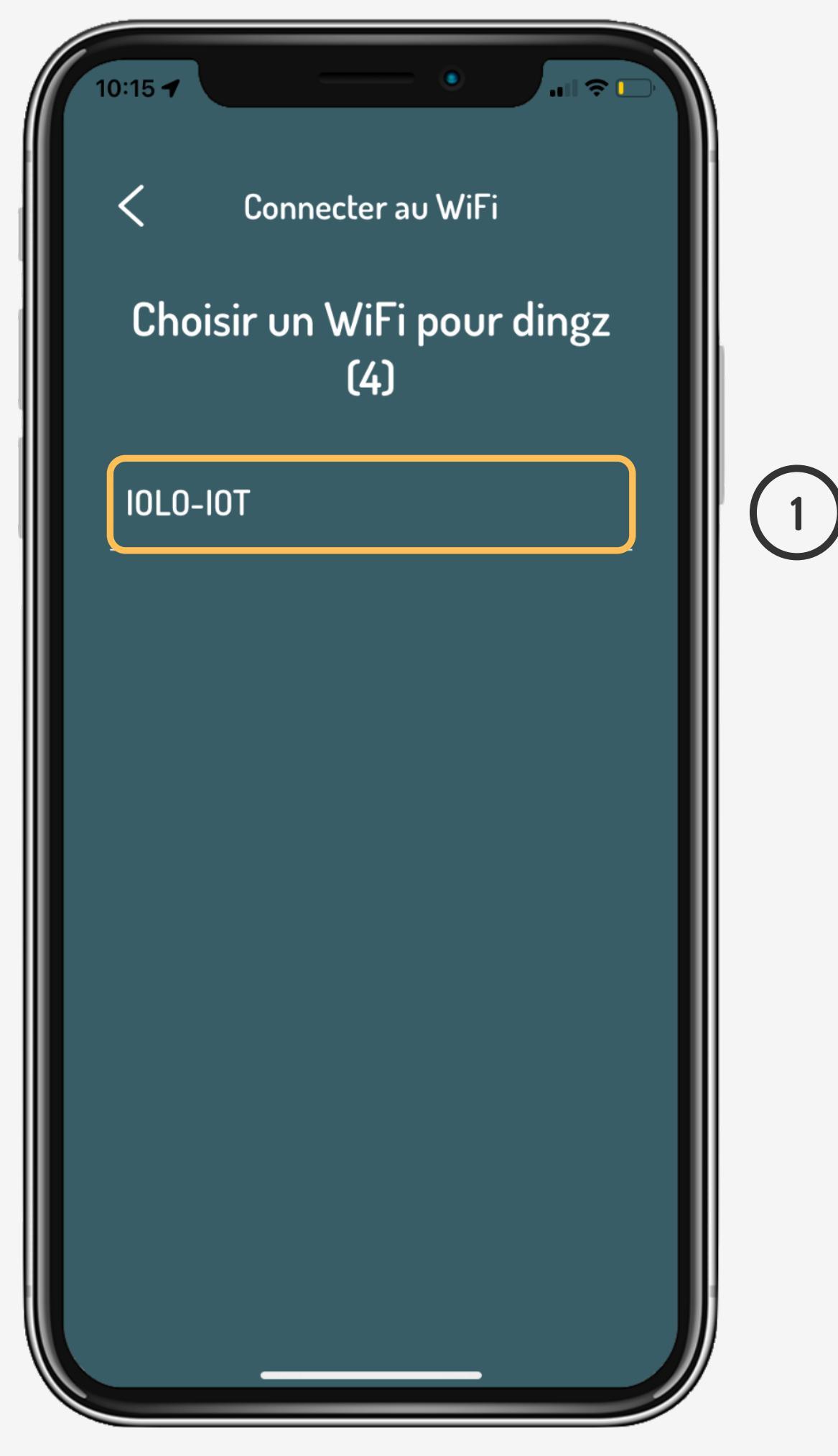

# Choix du réseau

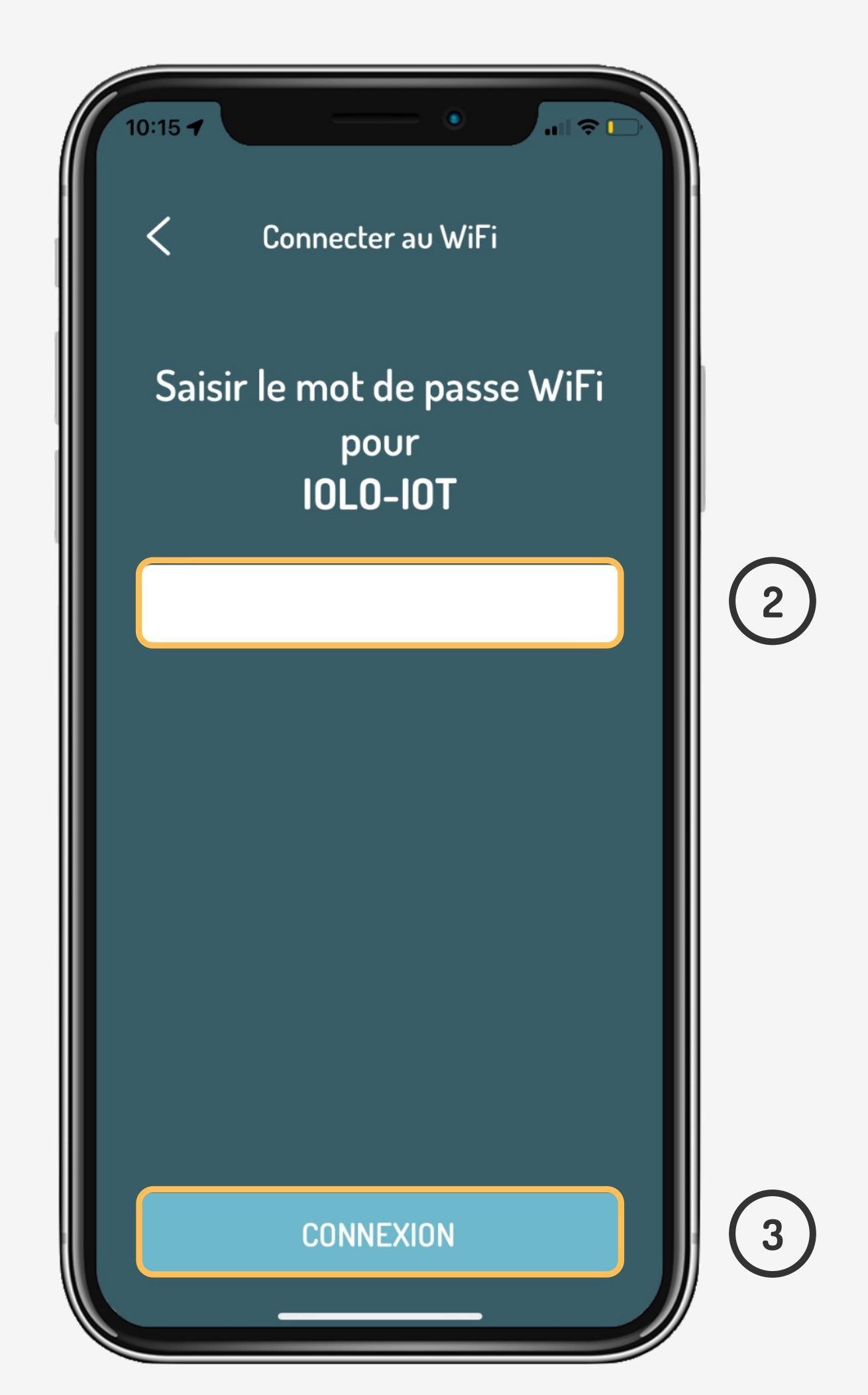

### Tutoriel

Ajouter dingz au réseau

V2.00 // Juni 2023

Si le mot de passe du dingz est correct, la LED frontale de l'appareil va clignoter en vert. Le dingz sera alors visible sur l'application. Si aucun retour d'information de la LED n'apparait, c'est qu'il y a probablement une erreur de mot de passe.

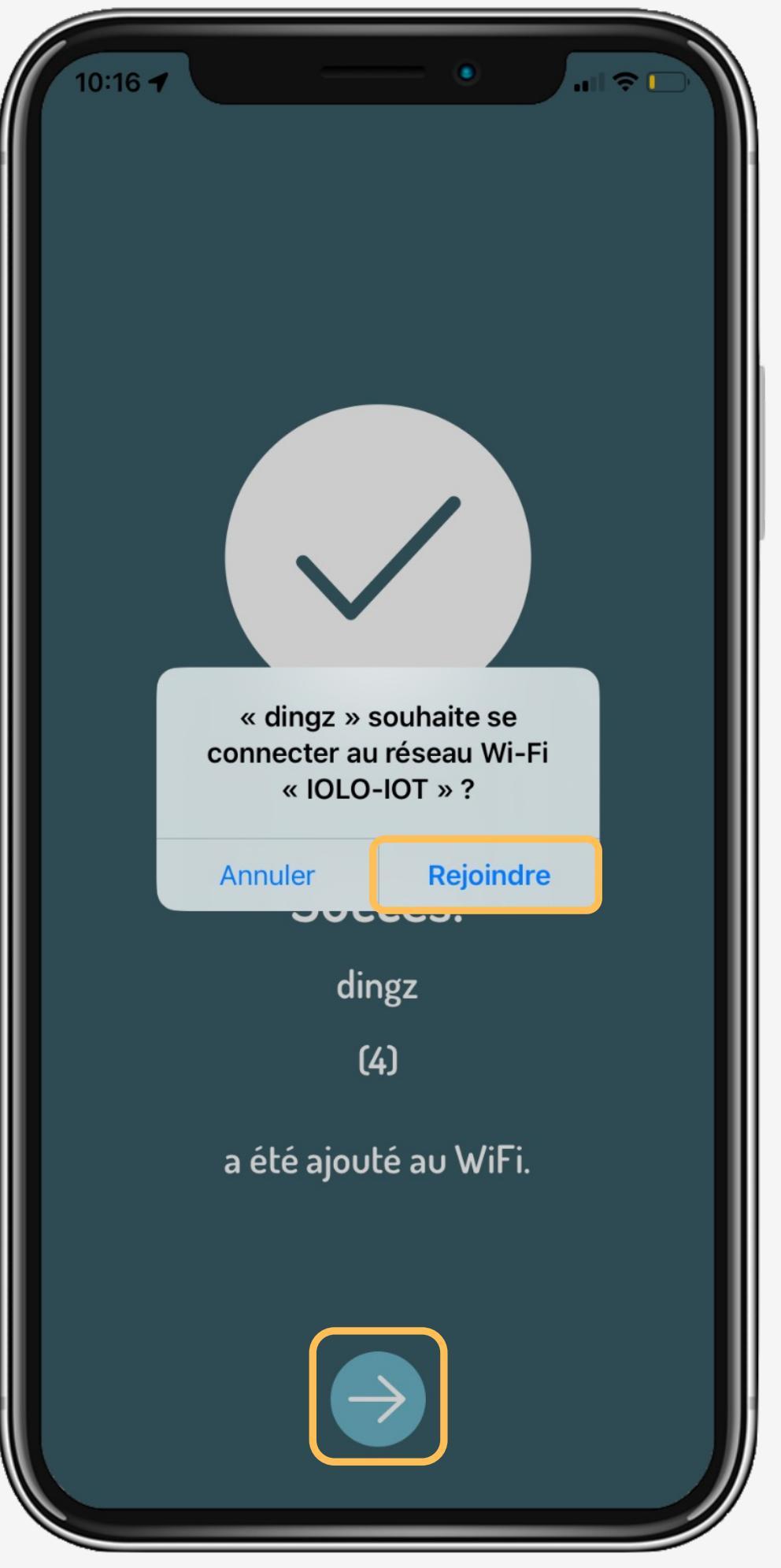

# Choix du réseau

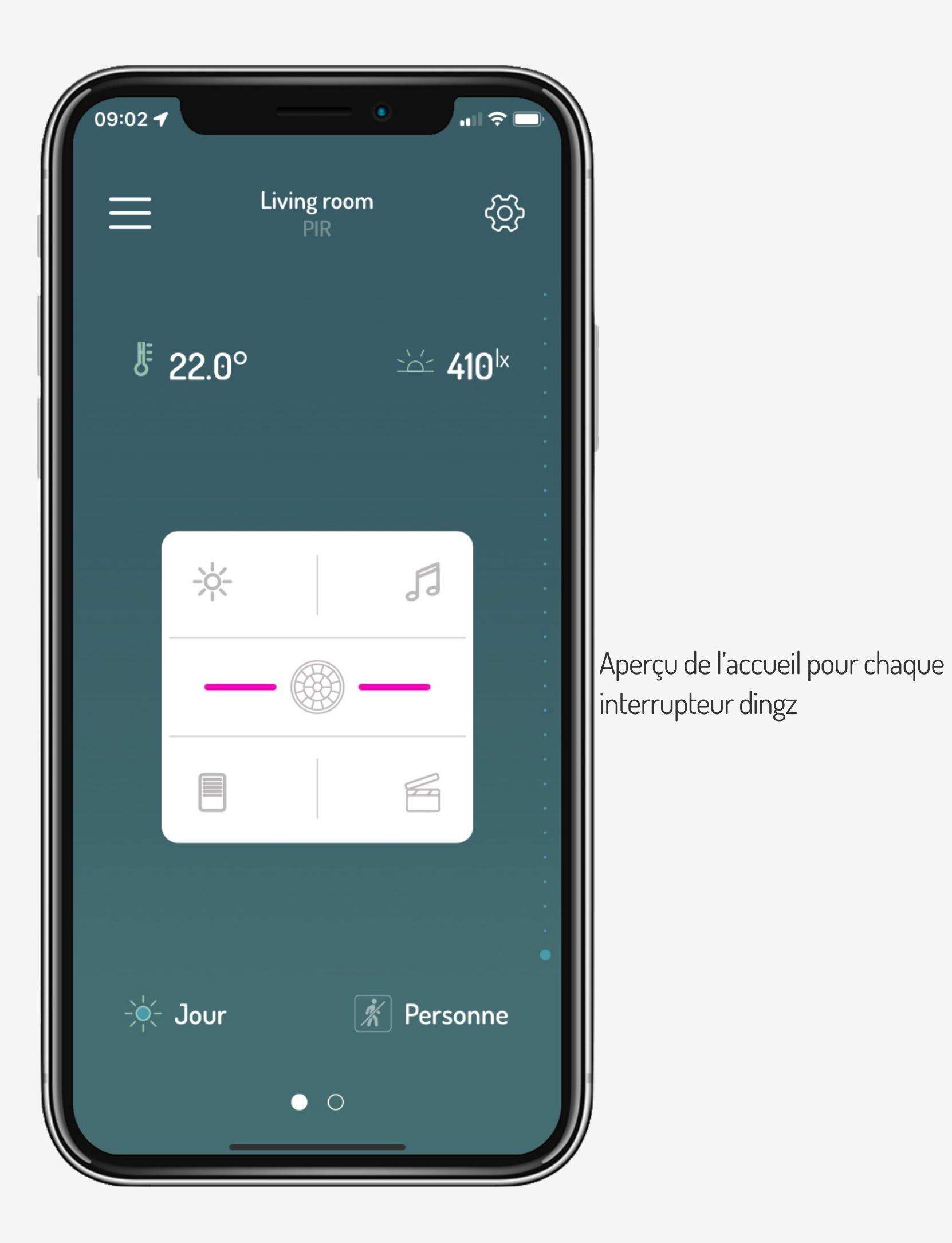

(4)

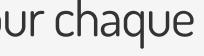

### Tutoriel

Ajouter dingz au réseau

V2.00 // Juni 2023

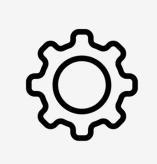

Si le dingz n'as pas pu être ajouté au réseau ou semble bloqué, il faut s'assurer dans les préférences que le réseau local ainsi que la position soient activés (autant pour iOS que pour Android)

| 10:06                   |              |
|-------------------------|--------------|
| Kéglages dingz          |              |
| DINGZ PEUT ACCÉDER À :  |              |
| <b>P</b> osition        | App active > |
| 🛞 Réseau local          |              |
| Siri et recherche       | >            |
| (1) Données cellulaires |              |
| LANGUE PRÉFÉRÉE         |              |
| Eangue                  | Français >   |
|                         |              |

# Tips & tricks

### Tutoriel

Ajouter dingz au réseau

V2.00 // Juni 2023

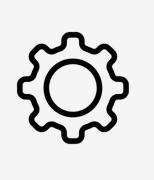

| 14:11                                                                     |                                                 |                            |
|---------------------------------------------------------------------------|-------------------------------------------------|----------------------------|
| Kéglages                                                                  | Wi-Fi                                           | Modifier                   |
| Wi-Fi                                                                     |                                                 |                            |
| ✓ IOLO-Office                                                             |                                                 | 🔒 🗢 i                      |
| MES RÉSEAUX                                                               |                                                 |                            |
| IOLO-IOT                                                                  |                                                 | 🔒 🗢 i                      |
|                                                                           |                                                 | 🔒 🗢 🚺                      |
| AUTRES RÉSEAUX                                                            |                                                 |                            |
| dingz-161A24                                                              |                                                 | <b>∻</b> (i)               |
|                                                                           |                                                 | 🔒 🗢 🚺                      |
|                                                                           |                                                 | 🔒 🗢 🚺                      |
| Autre                                                                     |                                                 |                            |
|                                                                           |                                                 |                            |
| Proposer des rése                                                         | eaux                                            | Notifier >                 |
| La connexion aux rése<br>En l'absence de réseau<br>disponibles vous seror | aux connus se<br>ux connus, les<br>nt notifiés. | ra automatique.<br>réseaux |
| Connexion auto a                                                          | ux partages                                     | Confirmer >                |
| Autorisez cet appareil                                                    | à détector aut                                  | ematiquement les           |

# Tips & tricks

L'appareil mobile peut aussi être connecté directement au réseau Wifi dingz-xxxxx. Aucun mot de passe n'est nécessaire pour ce réseau.

| 14:12        | • • • • •                             |  |
|--------------|---------------------------------------|--|
| 192.168.1.1  |                                       |  |
| Télécommande | ک<br>Système                          |  |
| Eoutons      | Sorties                               |  |
| Fan          | Þ (((((<br>Détecteurs de<br>mouvement |  |
| LUX          | 1<br>Thermostat                       |  |
| →<br>Entrée  | <b>C</b><br>Lumière de nuit           |  |
|              |                                       |  |

L'interface web peut être ouverte directement via un navigateur avec l'adresse **192.168.1.1**.

L'appareil peut également être attribué au réseau cible via l'interface web sous Wifi.

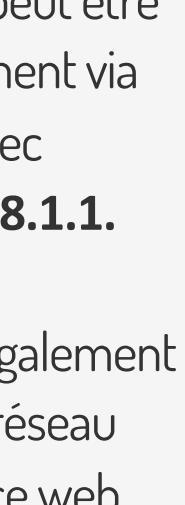